# WAP121和WAP321接入點上的IPv6配置

## 目標

IPv6是下一代IP地址標準,旨在取代IPv4格式。IPv6使用128位定址而不是IPv4中使用的32位 定址,解決了地址稀缺問題。本文的目標是在接入點上使用動態主機配置協定第6版 (DHCPv6)或靜態配置來配置IPv6設定。預設情況下,WAP121/WAP321上的DHCP客戶端自 動廣播網路資訊請求。如果要使用靜態IPv6地址,必須禁用DHCPv6客戶端並手動配置IPv6地 址和其他網路資訊。

### 適用裝置

·WAP121 · WAP321

#### 軟體版本

•1.0.3.4

# 配置IPv6

步驟1.登入到Web配置實用程式並選擇LAN > IPv6地址。將開啟IPv6地址頁:

| IPv6 Addresses                               |                                |
|----------------------------------------------|--------------------------------|
| IPv6 Connection Type:                        | DHCPv6 Static IPv6             |
| IPv6 Administrative Mode:                    | Enable                         |
| IPv6 Auto Configuration Administrative Mode: | Enable                         |
| Static IPv6 Address:                         |                                |
| Static IPv6 Address Prefix Length:           | 0 (Range: 0 - 128, Default: 0) |
| Static IPv6 Address Status:                  |                                |
| IPv6 Autoconfigured Global Addresses:        |                                |
| IPv6 Link Local Address:                     | fe80::ceef:48ff:fe87:4970/64   |
| Default IPv6 Gateway:                        |                                |
| IPv6 Domain Name Servers:                    | Dynamic                        |
|                                              | O Manual                       |
|                                              | **<br>**                       |
|                                              |                                |
| Save                                         |                                |

| IPv6 Addresses                               |                                |
|----------------------------------------------|--------------------------------|
| IPv6 Connection Type:                        | DHCPv6 Static IPv6             |
| IPv6 Administrative Mode:                    | Enable                         |
| IPv6 Auto Configuration Administrative Mode: | Enable                         |
| Static IPv6 Address:                         |                                |
| Static IPv6 Address Prefix Length:           | 0 (Range: 0 - 128, Default: 0) |
| Static IPv6 Address Status:                  |                                |
| IPv6 Autoconfigured Global Addresses:        |                                |
| IPv6 Link Local Address:                     | fe80::ceef:48ff:fe87:4970/64   |
| Default IPv6 Gateway:                        |                                |
| IPv6 Domain Name Servers:                    | • Dynamic                      |
|                                              | Manual                         |
|                                              | **                             |
|                                              |                                |
| Save                                         |                                |

步驟2.選擇所需的IPv6連線型別。IPv6連線型別告知裝置如何獲取IPv6地址。

·DHCPv6 - DHCPv6伺服器將IPv6地址分配給裝置。如果您選擇DHCPv6選項,請轉至 <u>DHCPv6</u>。

·靜態IPv6 — 如果要手動將IPv6地址分配給裝置。如果選擇靜態IPv6,請轉至<mark>靜態IPv6</mark>。

步驟3.(可選)如果要允許對接入點的IPv6管理訪問,請選中IPv6 Administrative Mode欄位 中的**Enable**覈取方塊。

步驟4.(可選)如果要通過LAN埠上接收的路由器通告瞭解其IPv6地址和網關,請選中IPv6自動配置管理模式欄位中的Enable覈取方塊。接入點可以有多個自動配置的IPv6地址。

#### DHCPv6

| IPv6 Addresses                               |                                |
|----------------------------------------------|--------------------------------|
| IPv6 Connection Type:                        | DHCPv6 Static IPv6             |
| IPv6 Administrative Mode:                    | Enable                         |
| IPv6 Auto Configuration Administrative Mode: | Enable                         |
| Static IPv6 Address:                         |                                |
| Static IPv6 Address Prefix Length:           | 0 (Range: 0 - 128, Default: 0) |
| Static IPv6 Address Status:                  |                                |
| IPv6 Autoconfigured Global Addresses:        |                                |
| IPv6 Link Local Address:                     | fe80::ceef:48ff:fe87:4970/64   |
| Default IPv6 Gateway:                        |                                |
| IPv6 Domain Name Servers:                    | Dynamic                        |
|                                              | O Manual                       |
|                                              | **                             |
|                                              | 24<br>24                       |
| Save                                         |                                |

步驟1.在IPv6 connection Type欄位中按一下**DHCPv6**,從DHCP伺服器接收本地IPv6地址、 字首長度和預設網關。

步驟2.選擇所需的IPv6 DNS名稱伺服器。網域名稱系統(DNS)是一種協助裝置透過網際網路連線其他電腦和私人網路的通訊協定,因為它可以將網域名稱轉換為其各自的IP位址。

·動態 — DNS名稱伺服器由DHCPv6動態分配。

·手動 — 允許您手動輸入DNS伺服器地址。在IPv6域名伺服器欄位中輸入DNS伺服器地址。 最多可以配置兩個域名伺服器。

步驟3.按一下Save以儲存組態。

靜態IPv6

| IPv6 Addresses                               |                                              |
|----------------------------------------------|----------------------------------------------|
| IPv6 Connection Type:                        | <ul><li>DHCPv6</li><li>Static IPv6</li></ul> |
| IPv6 Administrative Mode:                    | Enable                                       |
| IPv6 Auto Configuration Administrative Mode: | Enable                                       |
| Static IPv6 Address:                         | 2001:DB8:0:ABCD::1                           |
| Static IPv6 Address Prefix Length:           | 48 (Range: 0 - 128, Default: 0)              |
| Static IPv6 Address Status:                  |                                              |
| IPv6 Autoconfigured Global Addresses:        |                                              |
| IPv6 Link Local Address:                     | fe80::ceef:48ff:fe87:4970/64                 |
| Default IPv6 Gateway:                        | 2001:DB8:0:0:E000::F/64                      |
| IPv6 Domain Name Servers:                    | O Dynamic                                    |
|                                              | Manual                                       |
|                                              |                                              |
|                                              |                                              |
| Save                                         |                                              |

步驟1.在IPv6 connection Type欄位中點選Static IPv6,手動將IPv6地址分配給接入點。

步驟2.在Static IPv6 Address欄位中輸入接入點所需的IPv6地址。這是唯一的IPv6地址,網路 中任何其他裝置都不應使用它。這是一個全域性可路由IPv6地址。

步驟3.在Static IPv6 Address Prefix Length欄位中輸入靜態地址的字首長度。字首長度是一個 介於0到128之間的整數,它指定IPv6 IP地址的網路部分。這類似於IPv4中的子網掩碼。預設 字首長度為0。

靜態IPv6地址狀態提供IPv6地址的狀態。IPv6地址的狀態分為3類,如下所示

·可操作 — IPv6地址在LAN介面上被驗證為唯一地址,可在介面上使用。

·暫定 — 如果IPv6地址處於暫定的狀態,則不能用於傳輸或接收普通流量。當靜態IP地址分 配給裝置時,裝置會自動啟動重複地址檢測(DAD)過程。

·空白(無值) — 未分配IPv6地址。

如果自動分配了一個或多個IPv6地址,則會顯示IPv6 Autoconfigured Global Addresses欄位 。

IPv6 Link Local Address欄位僅顯示網段內的本地實體地址。本地鏈路地址是本地特定的 IPv6單播地址,可以在任何使用本地鏈路字首FE80::/10的介面上自動配置。

步驟4.在Default IPv6 Gateway欄位中輸入預設網關的IPv6地址。

| IPv6 Addresses                               |                                          |
|----------------------------------------------|------------------------------------------|
| IPv6 Connection Type:                        | DHCPv6 Static IPv6                       |
| IPv6 Administrative Mode:                    | Enable                                   |
| IPv6 Auto Configuration Administrative Mode: | Enable                                   |
| Static IPv6 Address:                         | 2001:DB8:0:ABCD::1                       |
| Static IPv6 Address Prefix Length:           | 48 (Range: 0 - 128, Default: 0)          |
| Static IPv6 Address Status:                  |                                          |
| IPv6 Autoconfigured Global Addresses:        |                                          |
| IPv6 Link Local Address:                     | fe80::ceef:48ff:fe87:4970/64             |
| Default IPv6 Gateway:                        | 2001:DB8:0:0:E000::F/64                  |
| IPv6 Domain Name Servers:                    | <ul><li>Dynamic</li><li>Manual</li></ul> |
|                                              | 2001:DB8:0:1:FFFF:1234::5/64             |
|                                              | 2001:DB8:0:1:FFFF:5678:5/64              |
| Save                                         |                                          |

步驟5.在「IPv6域名伺服器」欄位中輸入DNS伺服器地址。最多可以配置兩個域名伺服器。網 域名稱系統(DNS)是一種協助裝置透過網際網路連線其他電腦和私人網路的通訊協定,因為它 可以將網域名稱轉換為其各自的IP位址。

步驟6.按一下Save儲存所做的配置。